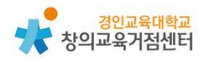

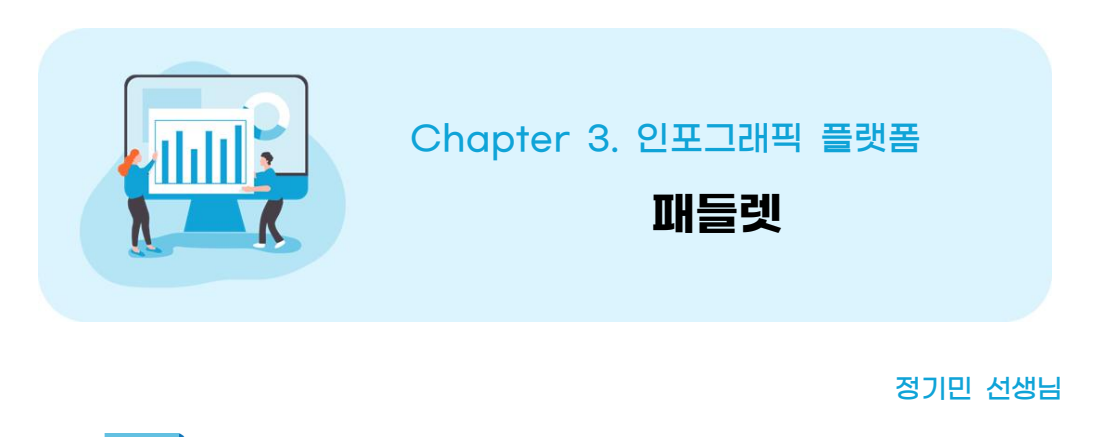

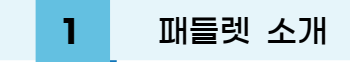

패들렛은 온라인 게시판으로 실시간 다수의 사용자가 참여하여 만들어진 패들 렛에 사진, 동영상, 글 등이 포함된 포스트를 올릴 수 있다. 또한 반응, 댓글을 사용하여 사용자간 의견을 주고 받을 수 있다.

2 패들렛 가입하기

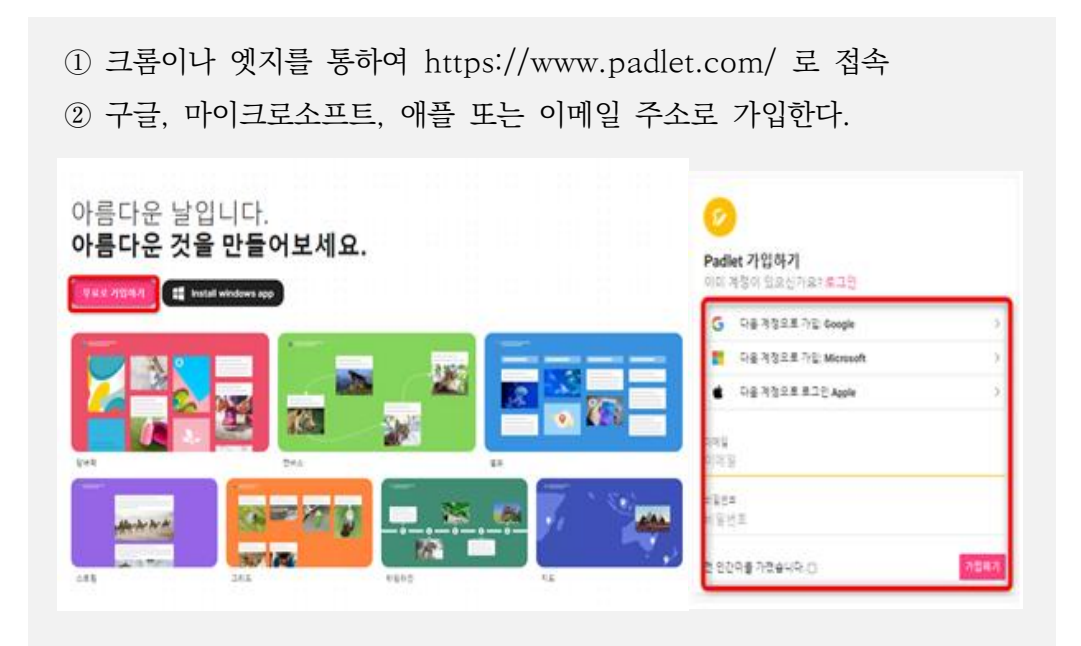

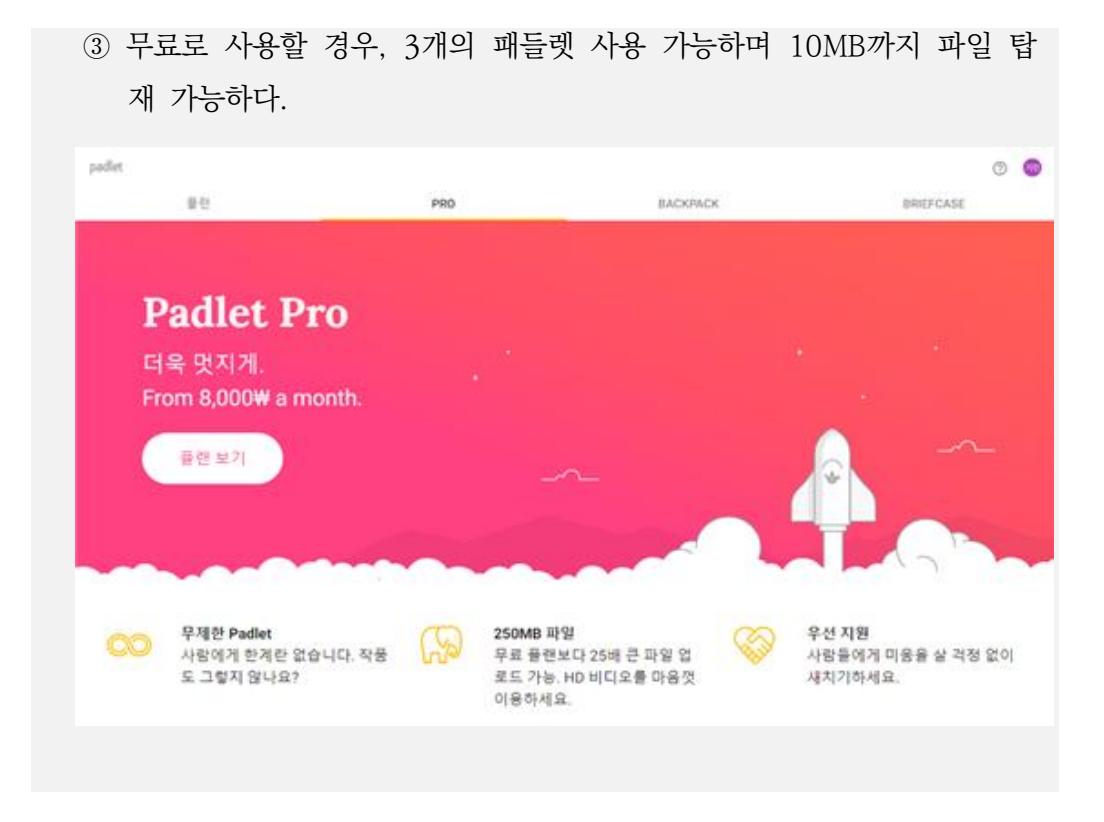

Tip. 무료 계정과 유료 계정의 차이

유료일 경우, 패들렛 수 무제한, 250MB까지 업로드 가능하다.

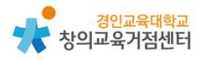

## 3 패들렛 사용하기

(1) 수업 준비하기

'PADLET만들기'를 클릭하여 새 패들렛을 연다.

| det<br>Hi,<br>즐겨운 금요일입니다!                       | Q, 검색 | 0     |
|-------------------------------------------------|-------|-------|
| (+ PADLET 만들기) (CO PADLET 만류하기) ( 2 결권에 🔗 입그러이트 |       |       |
| 최근 만든 문텐츠 공유왕 좋아요 아카이브림 세풀더                     |       | 이동 문화 |
| 북마크 :<br>• 대물 8                                 |       |       |
|                                                 |       |       |
|                                                 |       |       |

## 원하는 패들렛 형태를 선택한다.

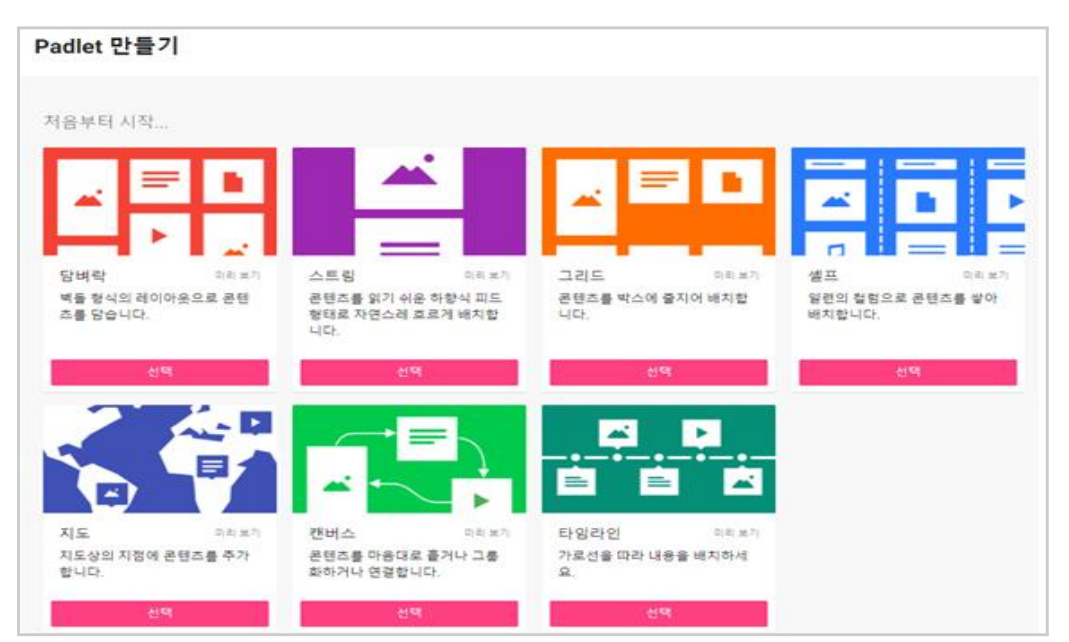

제목과 설명을 입력. 주소도 의미가 있고 쉬운 것으로 변경 가능하다.

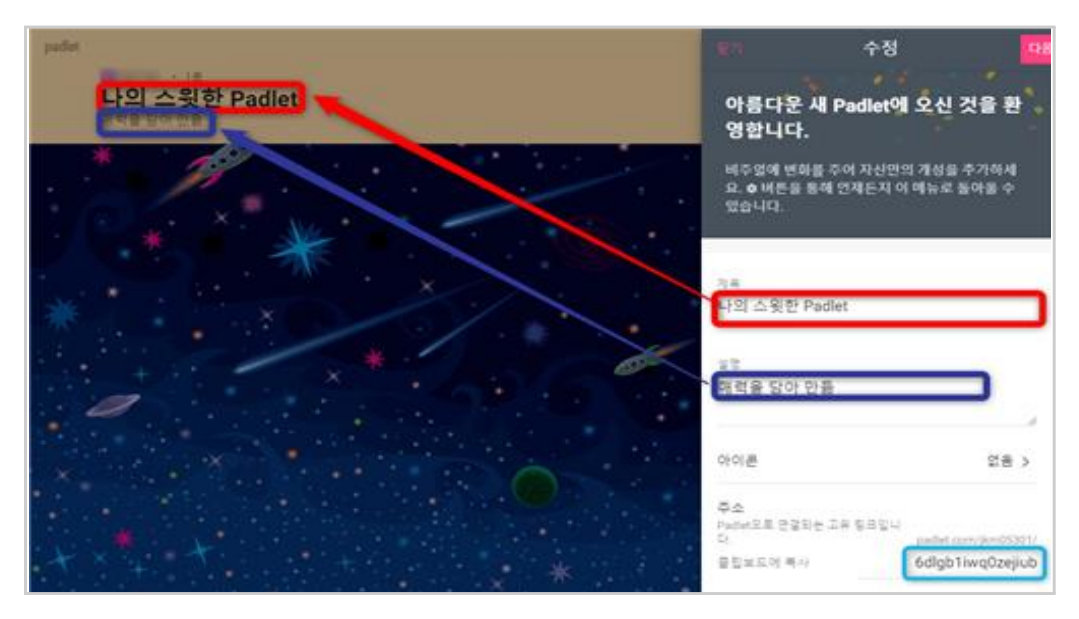

내용과 어울리는 배경, 색상, 글씨체를 설정하고 저작자 표시 여부, 새 게시물 위치, 댓글, 반응, 승인 여부, 비속어 필터링 등을 설정한다.

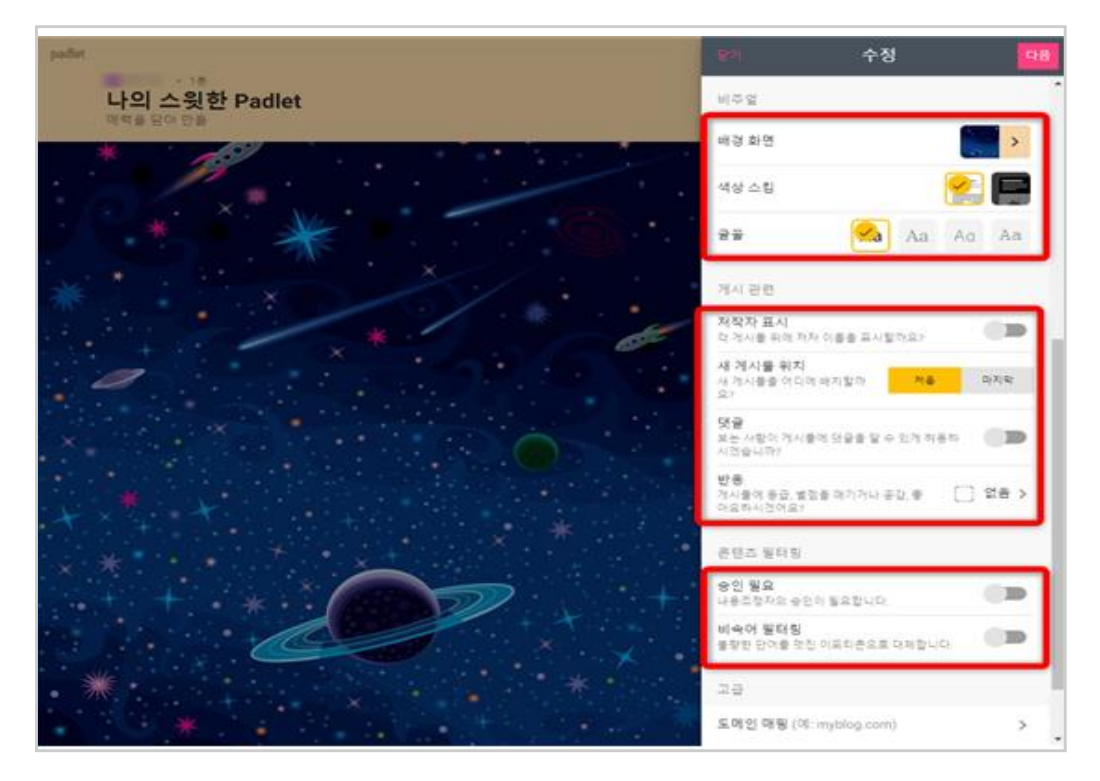

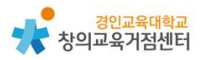

이미 정한 서식도 작업 중간에 변경 가능하다.

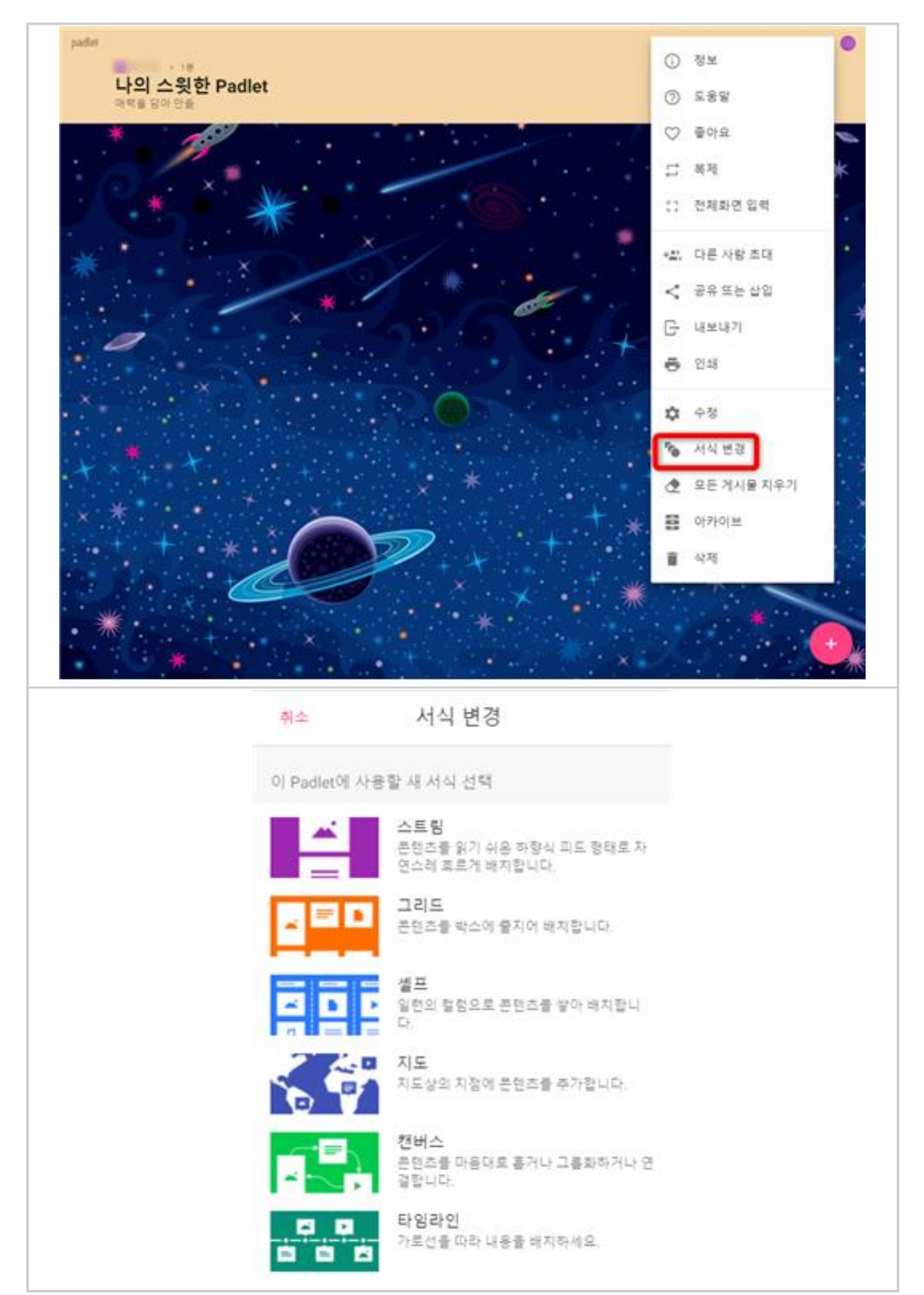

(2) 수업에 활용하기

'공유'를 클릭하여 학생에게 주소 공유할 수 있다.

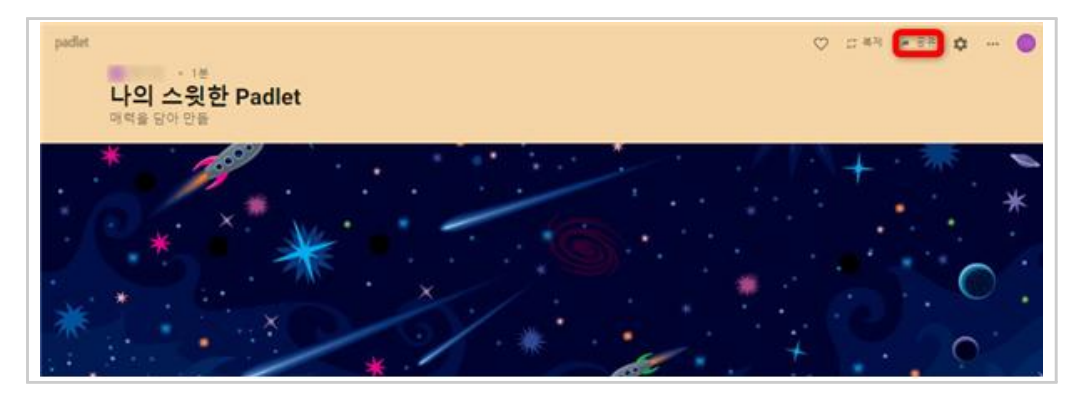

'프라이버시 변경'을 선택하여 공유방법에 공개방법 알맞게 선택한다.

|                                                                                                    | 뒤로 프라이버시 변경                                                        |                                                                |  |  |
|----------------------------------------------------------------------------------------------------|--------------------------------------------------------------------|----------------------------------------------------------------|--|--|
| 닫기 공유                                                                                               | ● 비공개<br>Padiet을 비공개로 승깁니다. 누군가 Padiet에 도<br>작해도 액세스할 수는 없습니다.     | 0                                                              |  |  |
| 회원 초대                                                                                               | 비밀번호<br>Padlet를 비공개로 승깁니다. 공유할 사람을 직접<br>선택하면 그 사람은 비밀번호를 입력해야 역세스 | 0                                                              |  |  |
| 회원 주가                                                                                               | 할 수 있습니다.<br>회원 전용                                                 |                                                                |  |  |
| 프라이버시 ⑦                                                                                             | Padlet을 숨겨 공개하지 않습니다. 로그인한 사용<br>자만 이 Padlet에 액세스탈 수 있습니다.         | 0                                                              |  |  |
| <ul> <li>Padlet을 비공개로 승깁니다. 공유할 사람을 직접 선택하면 그 사람은 액세스할 수 있습니다.</li> <li>방문자가 작성할 수 있습니다.</li> </ul> | 비밀<br>Padlet를 비공개로 순깁니다. 공유할 사람을 직접<br>선택하면 그 사람은 역세스할 수 있습니다.     | 비밀<br>Padiet을 비공개로 승깁니다. 공유할 사람을 직접<br>선택하면 그 사람은 역세스할 수 있습니다. |  |  |
| 프라이버시 변경                                                                                            | 공개<br>C Let the whole world see this padlet. Put it on my profile. | 0                                                              |  |  |
|                                                                                                    | 방문자 권한 작성 가능                                                       | *                                                              |  |  |

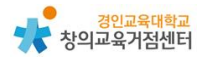

## 4 패들렛 수업에 활용 방법

(1) 미술에서 담벼락을 활용한 온라인 작품전시회

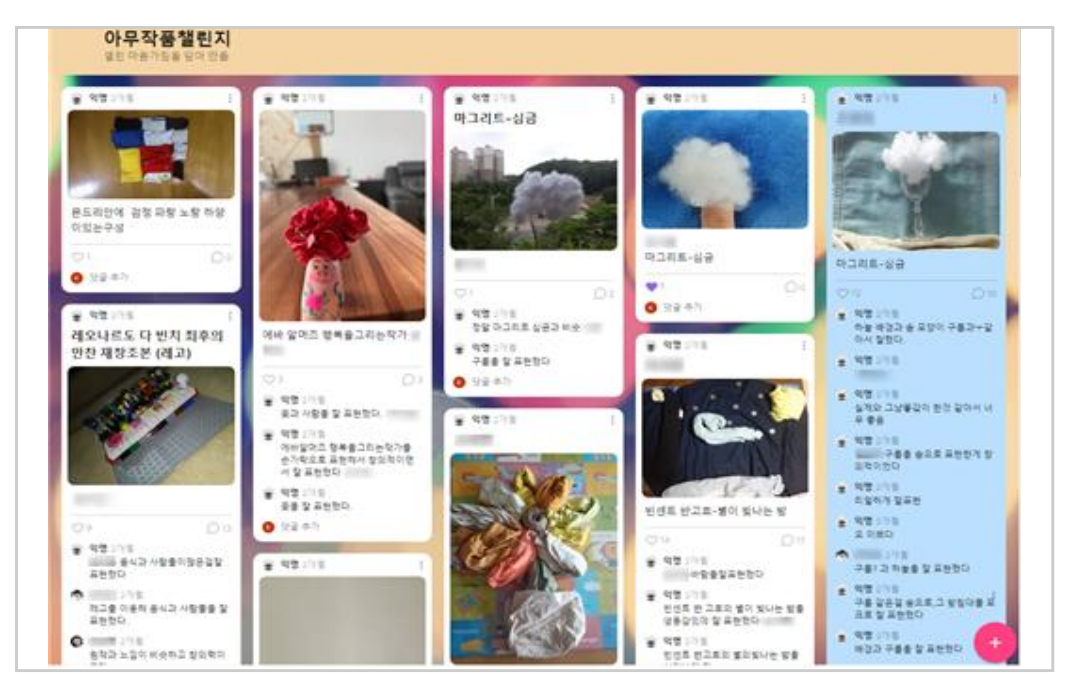

(2) 과학에서 캔버스를 활용하여 먹이그물 만들기

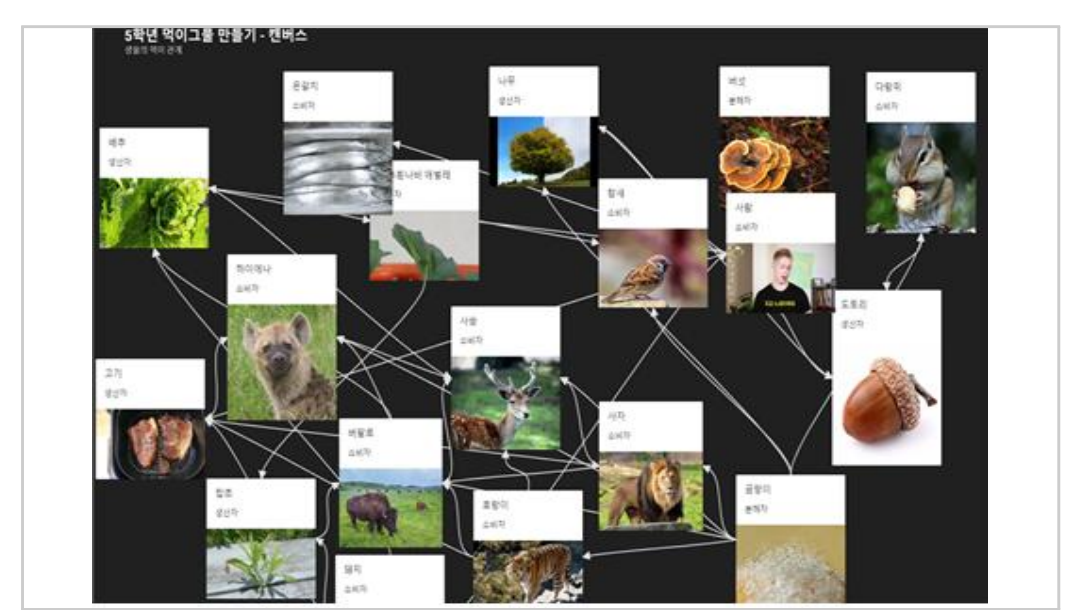

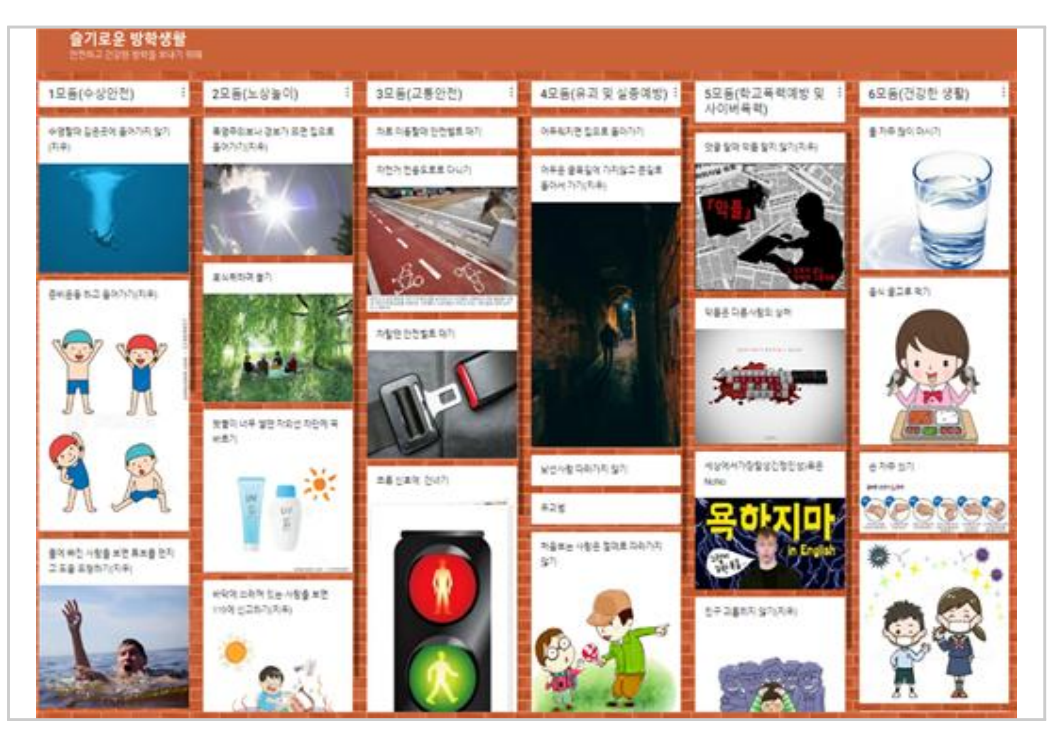

(3) 셸프를 활용한 모둠별 조사 자료 정리하기

## (4) 셸프를 활용하여 활동별로 정리하기

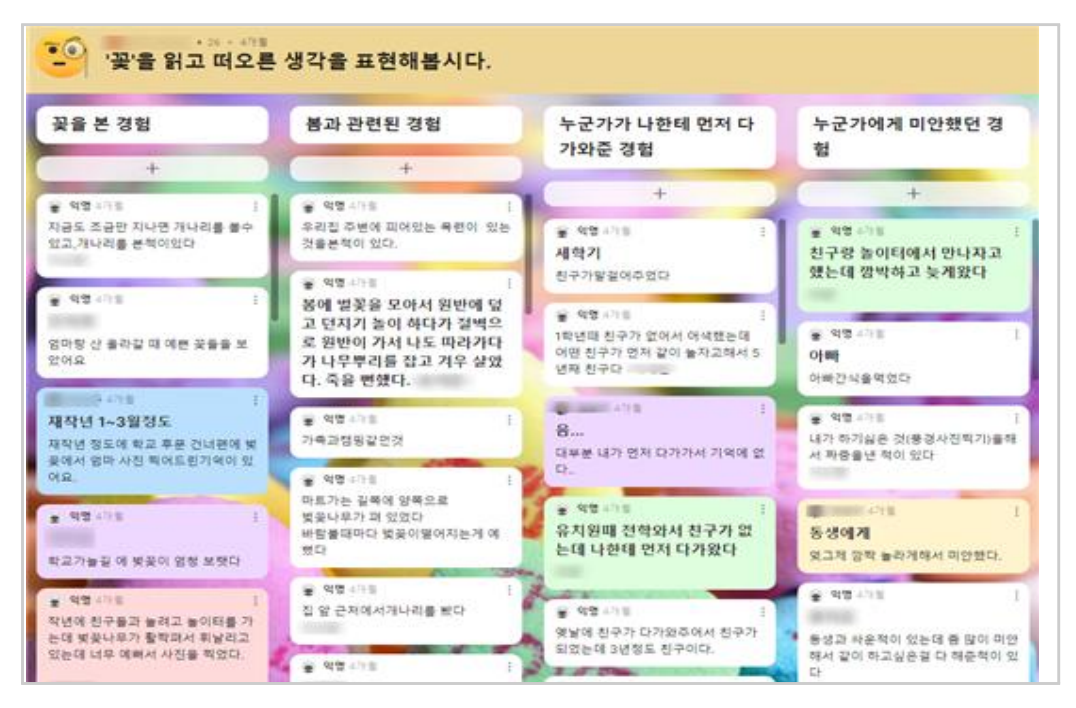

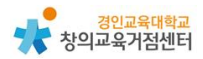

(5) 기타 활용 예시

- 온라인 메모장으로 친구들과 의견 주고 받기
- 교과 전담 교사 인 경우, 셸프를 활용하여 학급별로 과제 관리하기
- 셸프를 활용하여 학생별, 포트폴리오 관리하기